### Guía Rápida Web

# **intelisis**

### Reporte de Compras Nuevos

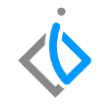

1

### Reporte de Compras Nuevos

| Módulo:   | Ventas                    | Área: | Unidades |
|-----------|---------------------------|-------|----------|
| Concepto: | Reporte de Compras Nuevos | Тіро: | Reporte  |

| Cliente:             | Consultor:    | Fecha de elaboración:         |
|----------------------|---------------|-------------------------------|
| Intelisis Solutions  | Karina Chávez | 27 abril 2020                 |
| Proyecto:            | Versión:      | Fecha de última modificación: |
| Guías rápidas V.6000 | 6000          | 27 abril 2020                 |

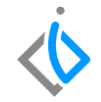

#### **INTRODUCCIÓN:**

Este reporte muestra el número de unidades nuevas adquiridas en la agencia en un rango de fechas determinado.

<u>Glosario</u>: Al final de esta Guía podrás consultar un Glosario de terminologías y procesos para tu mejor comprensión.

**FAQ**: Consulta las preguntas frecuentes al final del documento.

#### Descripción del proceso

## Para emitir el reporte de "Reporte de Compras", siga el siguiente procedimiento:

Ingrese a la siguiente ruta:

Intelisis  $\rightarrow$  Reportes  $\rightarrow$  Autos  $\rightarrow$  Reporte de compras

| ≡ أ♦ intelisis        |   |
|-----------------------|---|
| Busqueda              | ۹ |
| Reportes              | x |
| Autos                 | x |
| Libro Ventas de Autos |   |
| Factura Nuevos AMDA   |   |
| FConfidencialidad     |   |
| Carta Factura         |   |
| Carta Factura         |   |
| Reporte de Compras    |   |

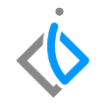

#### **Registrar Parámetros**

Al ingresar a la ruta se abrirá la ventana de parámetros en donde deberá registrar los campos siguientes para emitir el reporte adecuadamente.

| Parámetros                     |            |         |          |                     |            |        | • |
|--------------------------------|------------|---------|----------|---------------------|------------|--------|---|
| <u>D</u> e la fecha:           | 01/04/2020 |         |          | A <u>l</u> a fecha: | 30/04/2020 |        |   |
| <u>M</u> oneda:                | Pesos      |         |          | Mostrar en:         | Pesos      |        |   |
| Incluir Conceptos Adicionales: | Si         | ~       |          | Detallado:          | No         | $\sim$ |   |
|                                |            | Acepter | Capcelar |                     |            |        |   |
|                                |            | Aceptar |          |                     |            |        |   |

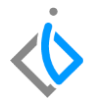

- De la fecha: Se selecciona el rango de fechas para determinar desde cuándo se quiere emitir el reporte.
- A la fecha: Se selecciona el rango de fechas para determinar hasta cuándo se quiere emitir el reporte.

| Parámetros     |                      |            |                 |          |                     |            |   |  |
|----------------|----------------------|------------|-----------------|----------|---------------------|------------|---|--|
|                | <u>D</u> e la fecha: | 01/04/2020 |                 |          | A <u>l</u> a fecha: | 30/04/2020 |   |  |
|                | <u>M</u> oneda:      | Pesos      |                 | Μ        | lostrar en:         | Pesos      |   |  |
| Incluir Concep | tos Adicionales:     | Si         | ~               |          | Detallado:          | No         | ~ |  |
|                |                      |            | <u>A</u> ceptar | Cancelar |                     |            |   |  |

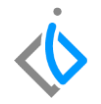

 Moneda / Mostrar en: En el caso de manejar compras de unidades en dólares, el sistema hace la conversión de Dólares a Pesos dependiendo del tipo de cambio de la recepción, si no se manejan dólares, seleccione Pesos en ambos campos.

| Parámetros           |                 |            |                 |                  |             |            |   |  |
|----------------------|-----------------|------------|-----------------|------------------|-------------|------------|---|--|
| De                   | e la fecha:     | 01/04/2020 |                 |                  | A la fecha: | 30/04/2020 |   |  |
|                      | <u>M</u> oneda: | Pesos      |                 |                  | Mostrar en: | Pesos      |   |  |
| Incluir Conceptos Ac | dicionales:     | Si         | ~               |                  | Detallado:  | No         | ~ |  |
|                      |                 |            | <u>A</u> ceptar | <u>C</u> ancelar |             |            |   |  |

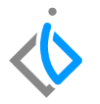

• Incluir conceptos adicionales: Indique si desea que el reporte incluya los conceptos adicionales de la compra por ejemplo, el equipo adicional que aumenta el costo de la unidad.

| Parámetros                     |            |                 |                  |                     |            |   |  |
|--------------------------------|------------|-----------------|------------------|---------------------|------------|---|--|
| <u>D</u> e la fecha:           | 01/04/2020 |                 |                  | A <u>l</u> a fecha: | 30/04/2020 |   |  |
| <u>M</u> oneda:                | Pesos      |                 |                  | Mostrar en:         | Pesos      |   |  |
| Incluir Conceptos Adicionales: | Si         | $\sim$          |                  | Detallado:          | No         | ~ |  |
|                                |            | <u>A</u> ceptar | <u>C</u> ancelar |                     |            |   |  |

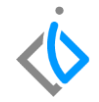

• Detallado: Seleccione si desea visualizar o no el detalle de cada unidad.

| Parámetros                     |            |                 |          |             |            | •      |
|--------------------------------|------------|-----------------|----------|-------------|------------|--------|
| <u>D</u> e la fecha:           | 01/04/2020 |                 |          | A la fecha: | 30/04/2020 |        |
| <u>M</u> oneda:                | Pesos      |                 |          | Mostrar en: | Pesos      |        |
| Incluir Conceptos Adicionales: | Si         | $\sim$          |          | Detallado:  | No         | $\sim$ |
|                                |            | <u>A</u> ceptar | ⊆ancelar |             |            |        |

Al definir dichos parámetros de clic en Aceptar para emitir el reporte.

FAME MANANTIALES S.A. DE C.V.

#### **Reporte de Compras Nuevos**

#### El reporte muestra información tal como:

#### Vehículos - Reporte de Compras

Del 01/04/2020 Al 30/04/2020

|       | Fecha de Color Precio |                   |             |             |                   |                         |              |     |             |      |                          |
|-------|-----------------------|-------------------|-------------|-------------|-------------------|-------------------------|--------------|-----|-------------|------|--------------------------|
| Mov.  | Inventario            | Descripción       | Compra      | Factura     | Numero de Serie   | Mod Exterior/Interior   | de Compra    | Dia | Ubicación S | TF   | inanciera Nombre         |
| Comp  | ras                   |                   |             |             |                   |                         |              |     |             |      |                          |
| M3577 | N-2020-00001          | matiz g2 b        | 06/Abr/2020 |             | 12345678901234567 | 2020 /                  | \$81,681.05  | 22  | DI          | SP 1 | 22-MICHOACAN MOTORS, SA  |
| M3578 | N-2020-00001          | VEHICULO NUEVO GR | 13/Abr/2020 | PRUEBA COMP | PRUEBA12345678901 | 2020 BLANCO GALAXIMPIEL | \$400,000.00 | 15  | RI          | ES F | F015-FAME MANANTIALES SA |

El número de movimiento de la compra, número de inventario, descripción de la unidad, fecha de la compra, numero de factura (referencia), número de serie (VIN), año modelo, color exterior e interior, precio de compra (sin IVA), días que estuvo o sigue en piso, ubicación (se configura por cada VIN), estatus (se actualiza al momento) y el nombre de la financiera (clave del proveedor en sistema).

Al final del reporte se mostrará el Total General, que indica la suma total de las unidades que se han comprado.

Vehículos - Reporte de Compras

Del 01/04/2020 Al 30/04/2020

|       |              |                      | Fecha d     | e             |                     | Color F                  | Precio        |     |           |      |                          |
|-------|--------------|----------------------|-------------|---------------|---------------------|--------------------------|---------------|-----|-----------|------|--------------------------|
| Mov.  | Inventario   | Descripción          | Compra      | Factura       | Numero de Serie     | Mod Exterior/Interior    | de Compra     | Dia | Ubicación | ST   | Financiera Nombre        |
| Comp  | ras          |                      |             |               |                     |                          |               |     |           |      |                          |
| M3577 | N-2020-00001 | matiz g2 b           | 06/Abr/2020 |               | 12345678901234567   | 2020 /                   | \$81,681.05   | 22  |           | DISP | 122-MICHOACAN MOTORS, SA |
| M3578 | N-2020-00001 | VEHICULO NUEVO GR    | 13/Abr/2020 | PRUEBA COMP   | PRUEBA12345678901   | 2020 BLANCO GALAXIA/PIEL | \$400,000.00  | 15  |           | RES  | F015-FAME MANANTIALES SA |
| M3579 | N-2020-00002 | VEHICULO NUEVO GR    | 14/Abr/2020 |               | 09876543210987654   | 2020 BLANCO OXFORD/BLA   | \$300,000.00  | 1   |           | FACT | F015-FAME MANANTIALES SA |
| M3580 | N-2020-00002 | VEHICULO NUEVO GR    | 15/Abr/2020 | PRUEBA PEDID  | VINPRUEBA12345678   | 2020 BLANCO OXFORD/BLA   | \$400,000.00  | 0   |           | FACT | F015-FAME MANANTIALES SA |
| M3581 | N-2020-00002 | VEHICULO NUEVO GR    | 16/Abr/2020 |               | 200496VINPRUEBA00   | 2020 BLANCO OXFORD/BLA   | \$400,000.00  | 12  |           | ENFI | F015-FAME MANANTIALES SA |
| M3582 | N-2020-00002 | VEHICULO NUEVO GR    | 16/Abr/2020 | prueba compra | 12345678900987654   | 2020 ROJO QUEMADO/PIEL   | \$450,000.00  | 12  |           | ENFI | F015-FAME MANANTIALES SA |
| M3583 | N-2020-00002 | VEHICULO NUEVO GR    | 16/Abr/2020 | prueba        | 1111111111111111111 | 2020 BEIGEGRAFITO        | \$450,000.00  | 12  |           | RES  | F015-FAME MANANTIALES SA |
| M3584 | N-2020-00002 | VEHICULO NUEVO GR    | 17/Abr/2020 | PRUEBA        | PRUEBAGUIARAPIDA1   | 2020 /                   | \$500,000.00  | 11  |           | ENFI | F015-FAME MANANTIALES SA |
| M3585 | N-2020-00002 | LANCER EVOLUTION III | 17/Abr/2020 |               | FMG111111111111111  | 2020 ROJO VMO/BEIGE      | \$15,000.00   | 11  |           | ENFI | 1018-BERMUDEZ NUÑEZ GIOV |
| M3586 | N-2020-00002 | VEHICULO NUEVO GR    | 17/Abr/2020 |               | 12312312312312321   | 2020 /                   | \$400,000.00  | 11  |           | ENFI | F015-FAME MANANTIALES SA |
| M3589 | N-2020-00002 | LANCER EVOLUTION III | 20/Abr/2020 |               | VINUSADO111111111   | 2020 CEREZAOBSCURO/BEI   | \$20,000.00   | 11  |           | DISP | 1008-LOPEZ MACEDONIO TOM |
| M413  | N-2020-00003 | LANCER EVOLUTION III | 20/Abr/2020 |               | GUIAVENTAS1111111   | 2020 /                   | \$15,000.00   | 8   |           | DISP | 1008-LOPEZ MACEDONIO TOM |
| M3590 | N-2020-00003 | LANCER EVOLUTION III | 20/Abr/2020 |               | VINTRASPASO111111   | 2020 BLANCO GALAXIACER   | \$50,000.00   | 8   |           | ENFI | 1008-LOPEZ MACEDONIO TOM |
| M3591 | N-2020-00003 | VEHICULO NUEVO GR    | 21/Abr/2020 | PRUEBA COMP   | VINGUIARAPIDAPRUE   | 2020 AZUL MISTICO/BLANCO | \$500,000.00  | 7   |           | ENFI | F015-FAME MANANTIALES SA |
| M3592 | N-2020-00003 | VEHICULO NUEVO GR    | 23/Abr/2020 | 1             | 000VINPRUEBAGRWE    | 2020 ROJO QUEMADO/CASH   | \$500,000.00  | 5   |           | ENFI | F015-FAME MANANTIALES SA |
| M3593 | N-2020-00003 | VEHICULO NUEVO GR    | 25/Abr/2020 | PRUEBA        | VINVINVINVINVIN00   | 2020 ROJO QUEMADO/ROJO   | \$500,000.00  | 3   |           | ENFI | F015-FAME MANANTIALES SA |
|       |              | Subtotal:            | 16 Ur       | nidades       |                     | Subtotal:                | \$4,981,681.0 | )5  |           |      |                          |
|       |              |                      | Т           | otal General: |                     |                          | \$4,981,681.0 | 15  |           |      |                          |

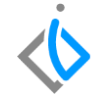

FAME MANANTIALES S.A. DE C.V.

#### Reporte de Compras Nuevos Glosario de terminologías y procesos

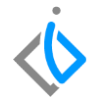

ST: Se refiere al estatus en el que se encuentra el VIN o número de serie.

### FAQ

#### ¿Cuáles son los estatus de un VIN?

Disponible: El VIN está disponible para realizar el proceso de facturación.

Reservado: El VIN se encuentra en un pedido de unidad.

En Firme: El VIN se encuentra en una entrega de unidad.

Bloqueado: El VIN está apartado por algún asesor.

Facturado: El VIN ya no se encuentra en el inventario.

## **()** intelisis

Gracias por consultar nuestras Guías Rápidas Web

Es un gusto poder ayudarte.

Equipo de Consultoría

Intelisis Solutions dmsautos@intelisis.com Tel. (443) 333 2537